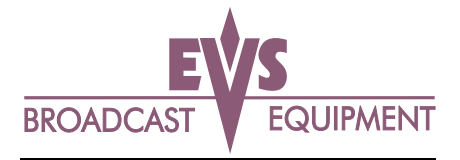

## **COMPLETE LSM HCT4 SOFTWARE INSTALLATION**

If you wish to reload software on the existing PC drive, please follow below:

First, place the floppy disk labeled **"DOS INSTALL DISK 1 OF 1"** into the "A" drive. Start the machine so that it will boot off the Floppy.

Part way through the boot, the VGA will switch to PAL mode. In order to get it back to the VGA mode, Hit **ALT + BACKSPACE**.

Let it boot until the following prompt: "Press CTRL C to skip the installation procedure or Press any key to continue"

You press **CTRL C**. (It will prompt you "Terminate Batch Job (Y/N)" – select "Y")

At the prompt "C:>" type the command **A:** and press the RETURN key. You are now on the A drive.

Type the command **FORMAT C: /S** (to format the drive and copy system files) At the question "ALL DATA WILL BE LOST" answer "**Y**".

Then it will format all the hard disk. When everything will be finished press the RETURN key.

Now reboot the machine with the same floppy in the A drive. At the question "Press CTRL C to skip installation procedure" "Press any key to continue"

You press any key.

It will now install all the DOS software. Continue through all 3 install disks

After this installation process is finished, remove the floppy from the A drive and reset the machine by pressing the CTRL + ALT + DELETE keys.

Once the system boots, you will be launched into the old EVS software menus. You will need to exit these screen by hitting ESC and then continue with the upgrade disk...

Place the floppy labeled **UPGRADE 1 of 1** into the drive "A". (or **1 of 2**).

At the prompt C:\> type the command A:install and press the RETURN key in order to access to the A drive.

At the prompt A:\> type the command INSTALL. The system will copy all the files from the floppy disk to the hard disk.

Do the same with the floppy UPGRADE 2 of 2 (If applicable).

When the upgrade is finished reset the system by pressing the CTRL + ALT + DELETE keys.

The installation is complete.